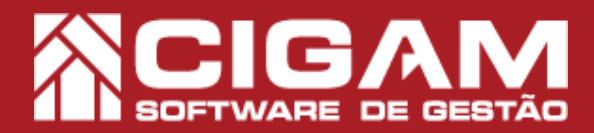

## Guia Prático

Requisitos: -Estar em PDV; - Acessar <Movimentação de Estoque> - Acessar <Notas Fiscais>; -Acessar <Inserir Nota Fiscal>; - A partir da versão: 6.8.1600

## Como preencher o cabeçalho de uma nota fiscal?

**Objetivo:** Entenda como preencher o cabeçalho de uma nota fiscal no sistema Cigam Varejo.

1. Clique em **<Movimentação de Estoque>** e em seguida <Notas Fiscais>. Ord m de Compra Men de Cons rtos Men de XML Impor ação de XML Consignação Preditos DE GESTÃO TWARE Faça mais² fácil www.cigam.com.br ERP | CRM | RH | PDV | BPM | MOBILE | BI Cadastri Geral 3 W Na tela "Cadastro de Notas Fiscais", clique no Loja C - 🤊 0 Situaç V C V A botão < Inserir Nota Fiscal>. × Inuti izar Núme o NEr KCIGAM ٥ ٧٥ Em Cadastro **3.** Preencha o cabeçalho da nota fiscal. ologação 9 Série 2 Modelo 1 Vum. Tipo Not Confirmar Nota Fiscal Clique no ícone de lupa < 🕥 > para escolher a DEMO 

Entrada Nota Fiscal Entradas De Outros Esta . razão social da NF. XML P Cpf/Cnpj E Importar XML NF-e Loja Operação DEMO 💌 Entrada Nota Fiscal - Interestadual lota Fiscal 03/11/2016 13:17 • Modelo 1 Data/Hora Entrac

CFOF

Entradas De Outros Estados

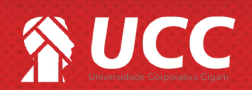

Data Emissão

03/11/2016

•

Data/Hora Ca

Inserir Iten

## 

**4.** Para realizar a busca da razão social, selecione um filtro. O sistema dispõe de três opções de busca, estas são por Nome, CPF/CNPJ ou por Código. Selecione uma destas opções e preencha o campo ao lado de acordo com o filtro selecionado. Feito isso, clique em <**Pesquisar**>.

|                  | St                         | atus Nota Fiscal                              | Ambiente NF-e              |                    |
|------------------|----------------------------|-----------------------------------------------|----------------------------|--------------------|
|                  |                            | Em Cadastro                                   | Homologação                |                    |
| oja Operação     |                            | Num. Nota Série                               | Tipo Nota Fiscal           | Data/Hora Cadastro |
| DEMO 💌 Entrada N | ota Fiscal - Interestadual | <ul> <li>Mode</li> </ul>                      | lo 1 • Entrada C           | Data/Hora Entrada  |
| 2102 Entradas D  | e Outros Estados           |                                               | Data Emissão<br>03/11/2016 | T Data Hora Cancel |
| iome/Razão       |                            | Cpf/Cnpj En                                   | nitente                    |                    |
|                  |                            | Ø                                             |                            | Inserir Itens      |
|                  | Pesquisa de Fornecedores   |                                               |                            |                    |
|                  | Filtro D                   | igite o texto a ser pesquisado e tecle [Enter | 1                          | _                  |
|                  | piene -                    |                                               |                            | Pesquisar          |
|                  | Códina                     | Nome                                          | OPE/CNPJ                   |                    |
|                  |                            |                                               |                            |                    |
|                  |                            |                                               |                            |                    |
|                  |                            |                                               |                            |                    |
|                  |                            |                                               |                            |                    |
|                  |                            |                                               |                            |                    |
|                  |                            |                                               |                            |                    |
|                  |                            |                                               |                            |                    |
|                  |                            |                                               |                            |                    |
|                  |                            |                                               |                            |                    |
|                  |                            |                                               | or 1                       | Canadar            |
|                  |                            |                                               | UK                         | Carloa             |
|                  |                            |                                               |                            |                    |

2

**5.** O sistema apresentará os possíveis resultados, selecione o fornecedor/cliente desejado e clique em < **OK** >.

Em caso da escolha do fornecedor errado o sistema permite a alteração do mesmo, mas para isso a NF não deverá possuir produtos inseridos.

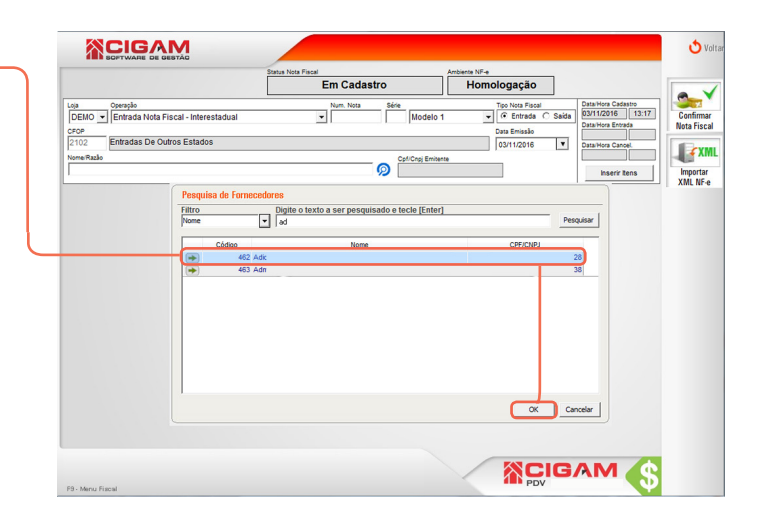

6. Insira os itens na nota.

Você pode utilizar os botões que estão em destaque na imagem ao lado:

**Bipar Produtos:** Será aberta uma janela onde você poderá bipar ou digitar as referências dos produtos desejados para a nota fiscal e clique em **<Importar Referências>.** 

**Importar Itens:** Você poderá importar os produtos de uma outra nota fiscal já lançada anteriormente. Onde você poderá selecionar quais itens serão importados.

**Novo Item:** O sistema possibilitará que você realize uma busca pelos itens que serão inseridos nas notas, utilizando o campo "**buscar por**", onde poderá ser bipado ou digitado as referências dos produtos.

Para mais informações de como inserir itens em uma nota fiscal consulte o guia de número: 44, "Como inserir itens em uma nota fiscal?"

| Em Cadatro         Homologação           00 velocidadas hota Fiscal - Interestadual         Num Nais         Num Nais                                                                                                    |                                                                                 |                         | Status Nota Fiscal                         |                     | Imbiente NF-e              |                                                                |
|----------------------------------------------------------------------------------------------------|---------------------------------------------------------------------------------|-------------------------|--------------------------------------------|---------------------|----------------------------|----------------------------------------------------------------|
| Morek     Morek     M |                                                                                 |                         | Em Cada                                    | astro               | Homologação                |                                                                |
|                                                                                                    | Operação<br>IO 💌 Entrada Nota P                                                 | iscal - Interestadual   | Num. Nota                                  | Sárie<br>2 Modelo 1 | Tipo Nota Fiscal           | da Data/Hora Cadastro<br>03/11/2016 13:17<br>Data/Hora Entrada |
| See Referènces Tamantes Descripte Modes CST Quest Vallunt VallTet VallDesc Adq.CMS B.Carc.l                                                                                                    | Razão<br>s da Nota Fiscal   Fatu                                                | ramento   Cálculo do Im | posto / Dados Adicionais   Doi             | Cpt/Cnpj Emiterna   | enciados   Divergências NF |                                                                |
| DID/I FIDUIUDS UDDDI// IPUS                                                                                                    |                                                                                 |                         |                                            |                     |                            |                                                                |
|                                                                                                    | Bipar<br>talizadores dos itens<br>ted Total Per                                 | Produtos                | Importar Itens                             |                     |                            | Item                                                           |
| ipar Produtos Importar Itens Ordens de Compra Definir Descontos Novo Item                                                                                                    | Bipar<br>Nizadores dos Hens<br>d Tobil Hens<br>Val Tobil Pr<br>Apar Produtos In | Produtos                | ideal Desconte<br>de Compraj Definir Desco | ntos                | Base Calc ICHS/SF          | Item ,                                                         |

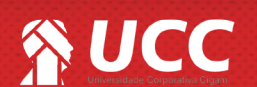

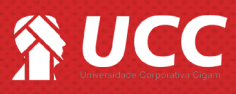

7. Após inserir os itens, você poderá visualizar os produtos que foram adicionados na sua nota.

Você poderá excluir itens, para isso clique no ícone de lixeira < m>.

Verifique as informações da nota, após clique em <**Confirmar Nota Fiscal**>

|                                |                                           |                              | Distan.        | NOSA PINCAI        |                     |              | Ambiente    | NF-e      |                    | _          |                    |
|--------------------------------|-------------------------------------------|------------------------------|----------------|--------------------|---------------------|--------------|-------------|-----------|--------------------|------------|--------------------|
|                                |                                           |                              |                | Em C               | adastro             |              | н           | omolo     | gação              |            |                    |
| Loja                           | Operação                                  |                              |                | Num. 1             | iota S              | irie         |             | Tipo      | Nota Fiscal        |            | Data/Hora Cadastro |
| DEMO ·                         | Entrada Nota P                            | iscal • interestadoa         | u .            | • 751              |                     | 2 Mode       | 10 1        |           | Emirada            | C Calda    | Data Mora Estrada  |
| CFOP                           |                                           |                              |                |                    |                     |              |             | Data      | Emissão            |            |                    |
| 2102                           | Entradas De Ou                            | itros Estados                |                |                    |                     |              |             | 03        | 11/2016            | 7          | Data/Hora Cancel.  |
| Nome/Razão                     |                                           |                              |                |                    |                     | Cpf/Cnpj Er  | nitente     |           |                    |            |                    |
| 55 Lab Cor                     | nfeccoes Ltda                             |                              |                |                    | ୍ୱ                  |              |             |           |                    |            |                    |
|                                |                                           | . 1                          |                | 1                  |                     |              |             | 1         |                    | und .      |                    |
| itens da N                     | iota ⊨iscal   Fatu                        | ramento   Cálculo            | do Imposto / ( | Jados Adicionais   | Document            | os Fiscais I | Referenciad | os   Dive | rgencias           | NET        |                    |
| S                              | ieq Referência                            | Tamanhos                     |                | Descrição          | Modelo              | CST          | Quant. Val  | Unit 1    | Val. Tot           | Val. Desc  | Aliq. ICMS B.Calc  |
| 28                             | 1 100                                     | P                            | Abel           |                    | 1000098             | 000          | 4           | 100,00    | 400,00             | 0,00       | 12,00              |
|                                |                                           |                              |                |                    |                     |              |             |           |                    |            |                    |
|                                |                                           |                              |                |                    |                     |              |             |           |                    |            |                    |
| 4                              |                                           |                              |                |                    |                     |              |             |           |                    |            |                    |
| <<br>Totalizado                | vres dos Itens                            |                              |                |                    |                     |              |             |           |                    |            |                    |
| <<br>Totalizado<br>Qid Total I | rres dos Itens<br>Itens Val Total Pr<br>4 | edute (QTD X UNIT)<br>400,00 | Val Total Desc | conto Base Calc II | <b>MB</b><br>100,00 | Val ICMS     | Base        | Cale ICNS | <u>st</u> v<br>,00 | al ICMS/ST | Val IPI<br>00 0,00 |

Muito Bem! Agora você sabe como preencher o cabeçalho de uma NF. Boas Vendas!

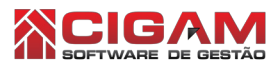

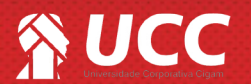

3